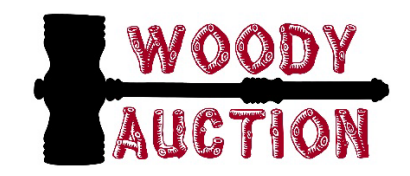

## CREATING A GOOGLE DRIVE ACCOUNT

- 1. Go to google.com
- 2. Select Sign in in the top-right corner
- 3. Click Create an account
- 4. Enter the required information in the sign-up form
- 5. Enter your phone number
- 6. Google will send a verification code to your phone
- 7. Enter the verification code and click Verify
- 8. On the personal information page, enter your birth date, gender, and other information
- 9. Review the Terms of Service and Privacy Policy, then click I agree

## USING A GOOGLE DRIVE ACCOUNT

- 1. On your computer, go to <u>drive.google.com</u>.
- 2. At the top left, click **New File Upload** or **Folder Upload**.
- 3. Choose the file or folder you want to upload.
- 4. It will show up in Recents

## SHARING A GOOGLE DRIVE FILE WITH SOMEONE ELSE

- 1. Select the file you want to share.
- There is a gray bar up above your photos (it looks like a person with a + sign right next to it) – that's the share icon
- 3. Click Share
- 4. Either choose or type person/email
- 5. Click send